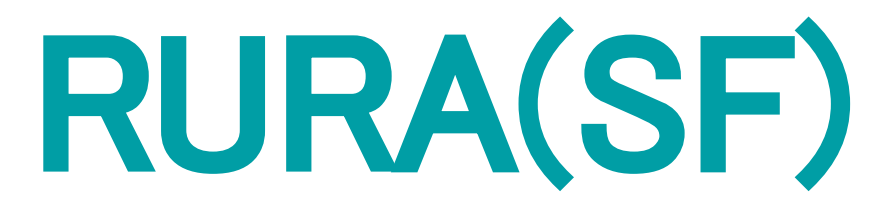

#### ルーラ エスエフ

# 映像連携に当たってのご案内

この度はRURA(SF)のお申し込みをいただき誠にありがとうございます。 ご利用にあたり必ず本資料をご一読ください。

#### なお、破損・紛失の場合には実費をご請求させていただく場合がございますので、 取扱には十分ご注意ください。

- p3 : RURAへのSafie映像連携とは
- p5 : RURAへのSafie映像連携の仕組み
- p6 : 映像連携の申請方法
- p10 : Safie名称変更
- p11 : RURA名称変更

### 1 RURAへのSafie映像連携とは

#### RURA 遠隔スタッフ画面にSafie映像を連携表示できる機能

#### 🕄 RURA 🗸 🗸

📄 🔉 待機中: 0人 09:59:06 🗘

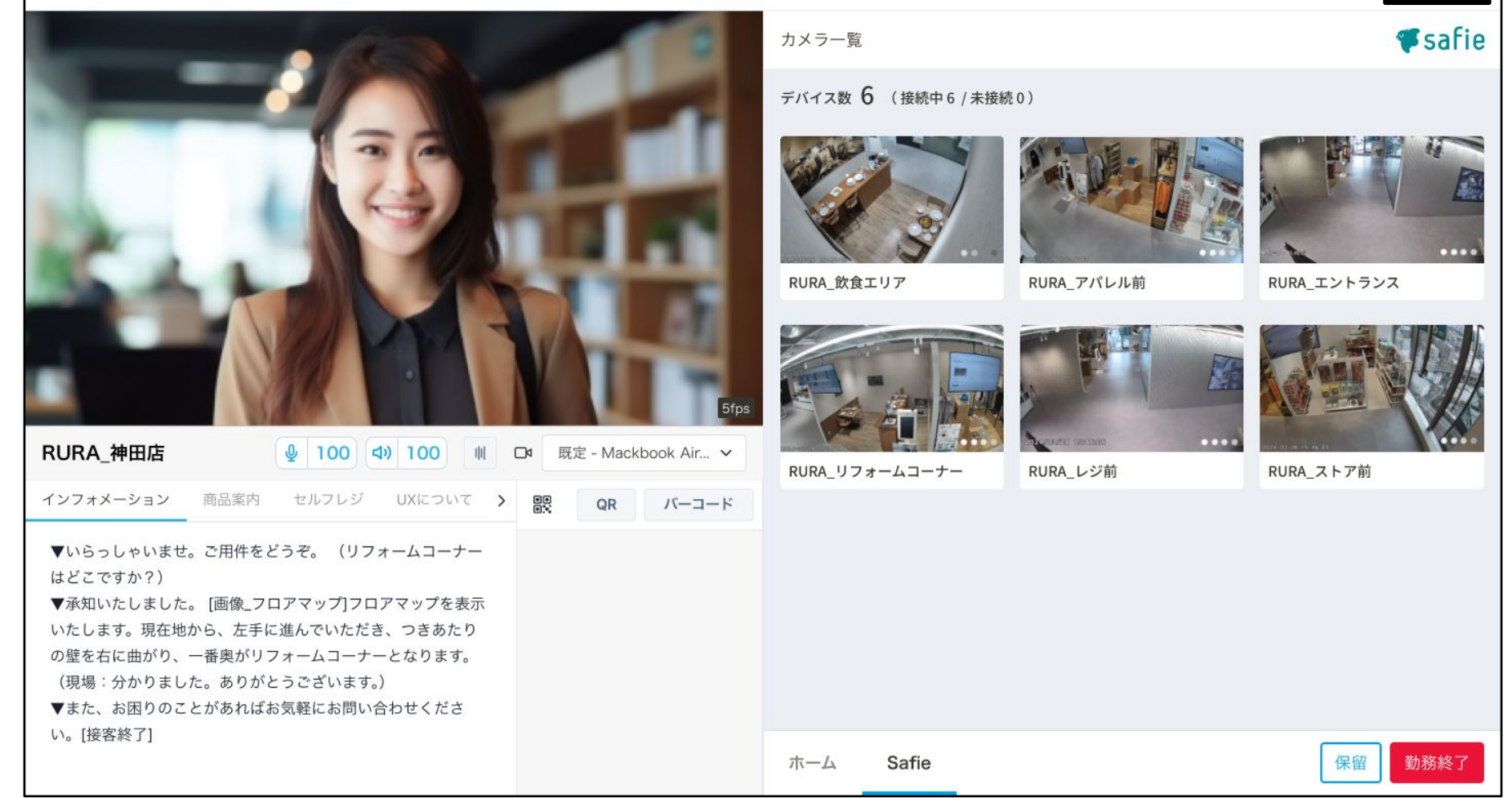

 ①RURA 遠隔スタッフ画面上で「Safie」タブをクリックします。
 ②RURA 遠隔スタッフ画面右側に、連携したSafie映像が表示されます。 なお、この画面で表示される映像はリアルタイムのものです。

### 1 RURAへのSafie映像連携とは

#### RURA 遠隔スタッフ画面にSafie映像を連携表示できる機能

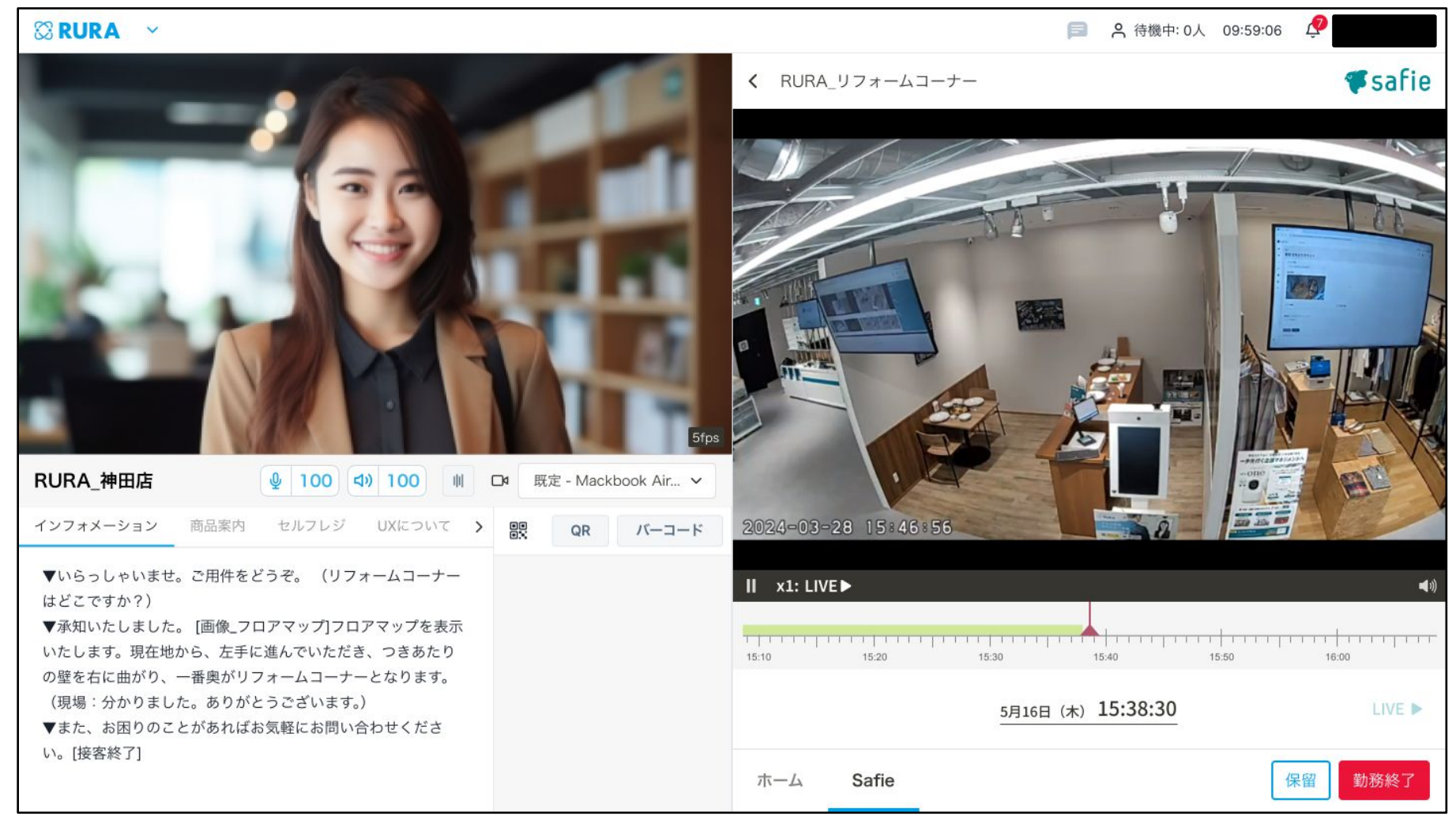

③表示されている映像をクリックすると、その映像が拡大表示されます、 この画面ではリアルタイム映像だけでなく、録画も閲覧できます。

### 2 RURAへのSafie映像連携の仕組み

以下の2つの条件を満たしている場合、RURAへのSafie映像連携が実行されます。 ①「3 映像連携申請方法」が完了していること ②RURA 店舗名とSafieのデバイス名が部分一致していること

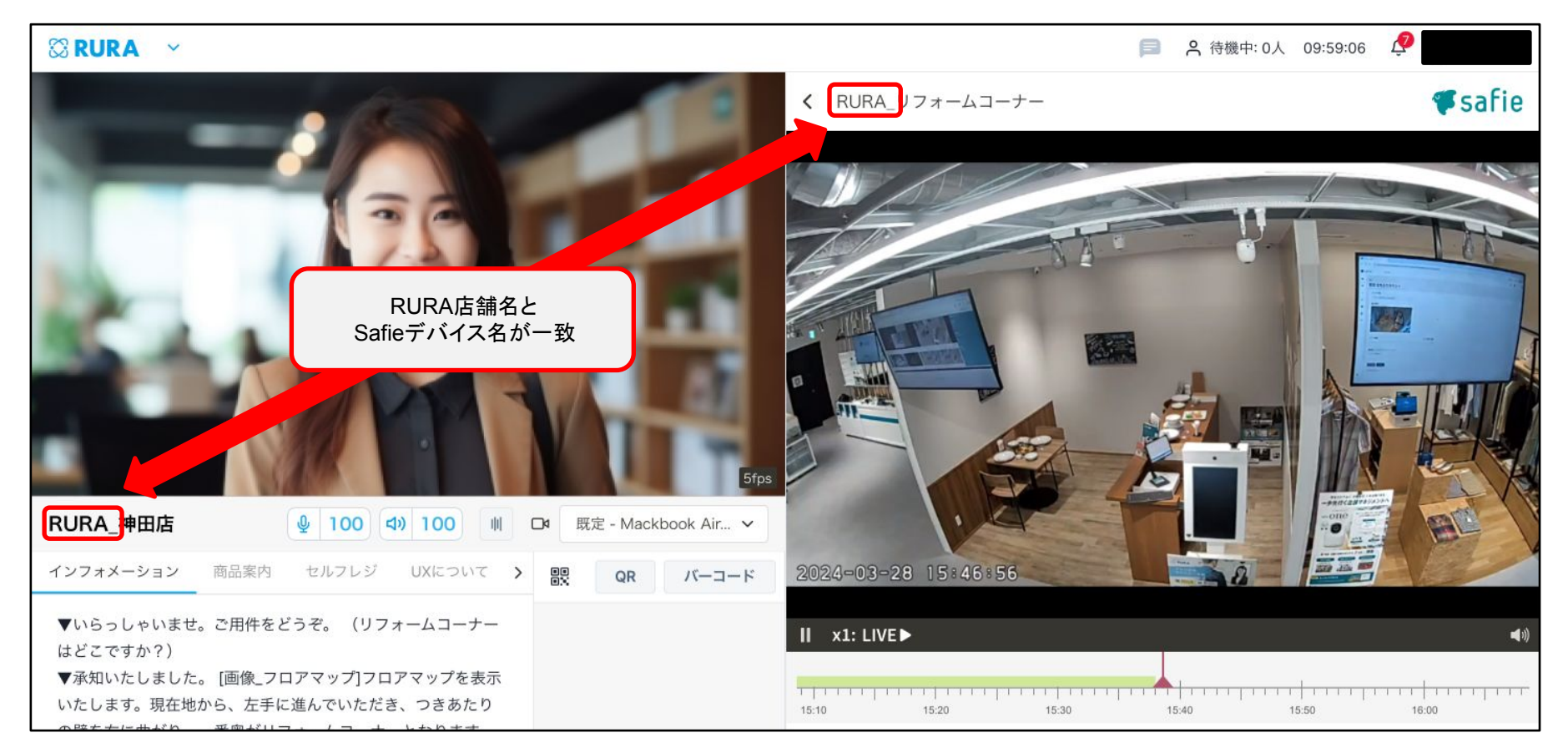

RURA店舗名とSafieデバイス名の一致方法の例 ・RURA店舗名 :「RURA\_神田店」 ・Safieデバイス名:「神田店入口\_RURA」「RURA\_神田店入口」 「神田店レジ前\_RURA」「RURA\_神田店レジ前」

注:RURA1店舗につき連携できるSafieカメラの台数は6台までです。

## 3 映像連携の申請方法

- 1-1:弊社へのお申込みの際、下記事項をメール等でヒアリングさせていただきます。
   お手数ですがお客様にて情報ををご確認の上、ご回答お願いいたします。
- 1. カメラのオーナーアカウントでログインが可能な、申請作業担当者様のお名 前
- 2. 上記ご担当者様のご連絡先メールアドレス
- 1-2:弊社より映像連携オプションのお申込みフォームを送付します。
   フォームへのご回答をお願いいたします。

※作業①-1、①-2は順序が入れ替わる可能性がございます。

- ② お申込フォームを回答・送信いただきましたら、 弊社の担当者より①-1でご申告いただきました、申請作業担当者 様宛に以下の情報をメールにてご送付いたします。
- アプリケーションコード (この後の手順で使用いたします)
- 2. アプリケーション名
- 3. RURA(SF)映像連携マニュアル (本マニュアルを指します)

- 必ず、連携対象のSafieカメラのオーナーアカウントで Safie Viewerにログインした状態で操作をお願いいたします。
- ④「ユーザー設定」を選択します。
- ⑤「Developers連携」を選択します。
- ⑥「アプリケーションを追加」を選択します

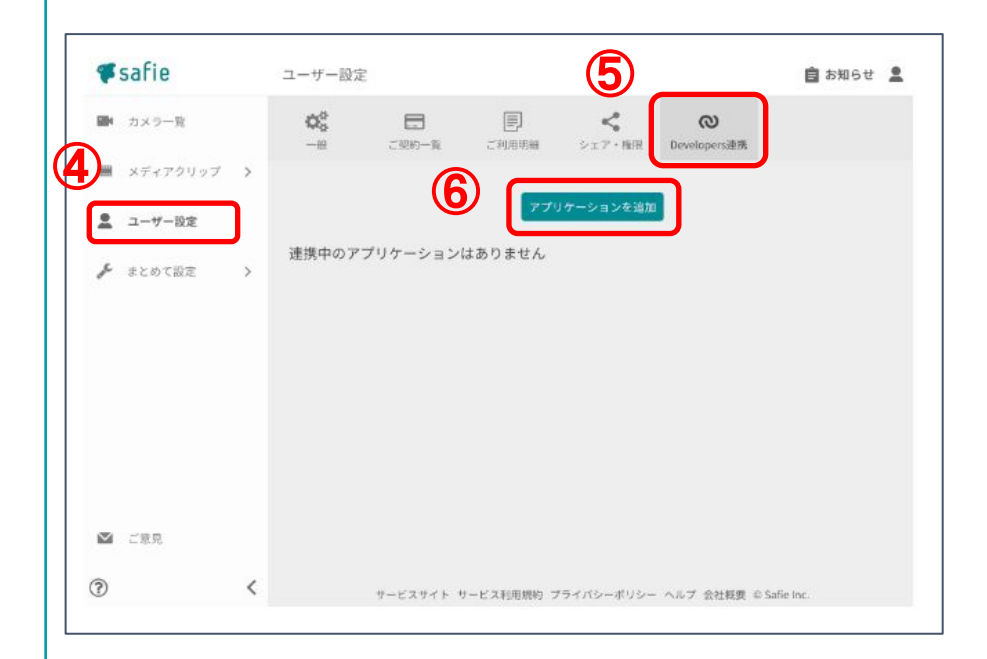

# 3 映像連携の申請方法

 ⑦「アプリケーションを追加申請」という画面が表示されるので Safieから送付したアプリケーションコードを入力ください。
 ※追加でのカメラ連携時も初回のコードを利用いたします。 お客様にてコード保管ください。

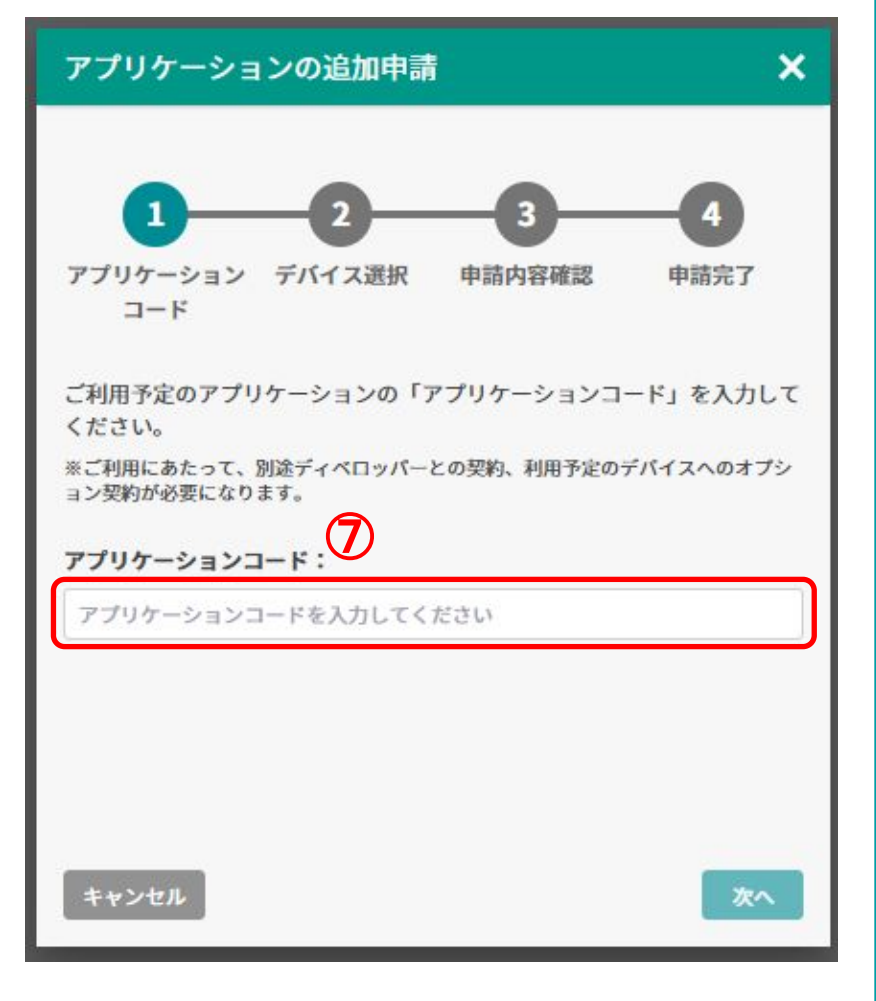

⑧ Safie映像連携を行う対象デバイスを選択してください。 この時、Safie映像連携を申請したデバイスだけを選択ください。 なお、連携するデバイスは1台ずつ申請が必要となっており、一括 での申請はできません。

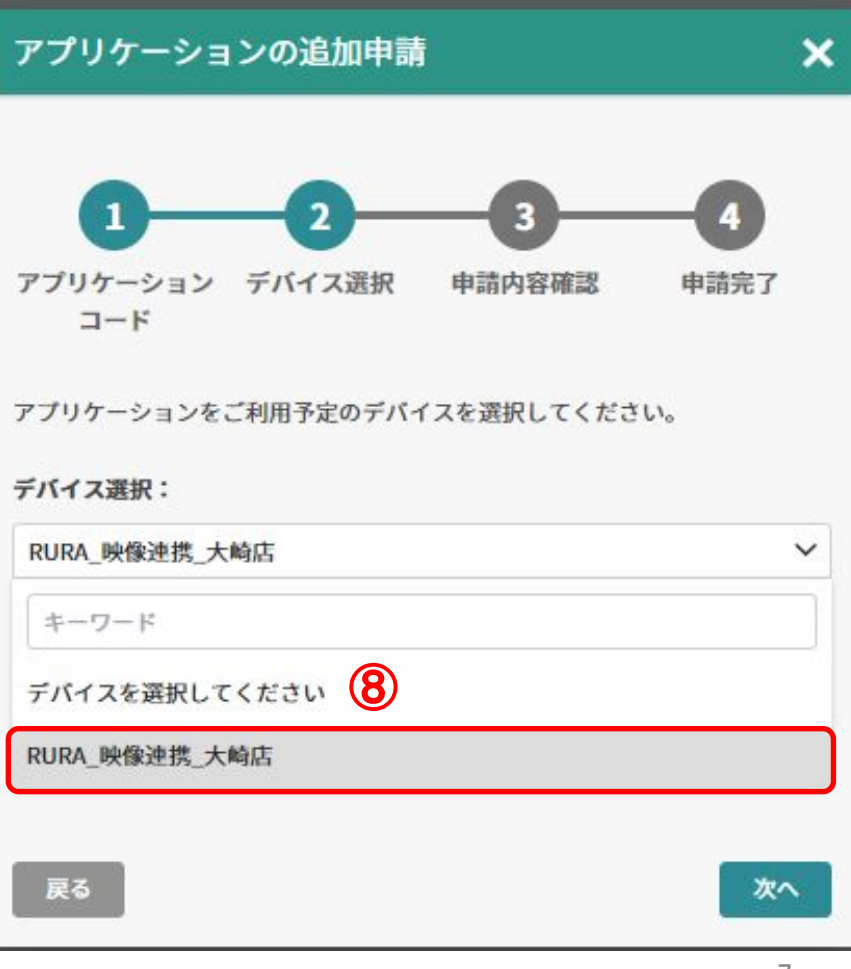

# 3 映像連携の申請方法

- ⑨ 連携する権限を確認した後、チェックボックスにチェックを 入れてください。
- ⑩「申請する」をクリックください。

| 1 2<br>プリケーショ デバイス漫<br>ンコード                                                                                                    | 3 4<br>訳 申請內容確認 申請完了   |
|----------------------------------------------------------------------------------------------------|------------------------|
| アプリケーション名 企業<br>ディベロッパー名 セー                                                                                                    | (名_RURA連携<br>- フィー株式会社 |
| デバイス名 RUF                                                                                                    | RA_映像連携_大崎店            |
| ,プリケーションでは以下の権限<br>ざさい。                                                                                                    | が利用されます。内容をご確認の上、申請して  |
| ■ 映像視聴 ❷                                                                                                    | ライブ + 録画               |
| < シェアの追加・解除 ❷                                                                                                    |                        |
|                                                                                                    |                        |
| 他ユーザー権限の変更 ❷                                                                                                    |                        |
| 他ユーザー権限の変更 Ø                                                                                                    | 80                     |
| 他ユーザー権限の変更  ● トークバック/通話の利用 ● メディアクリップ視聴 ●                                                                                      | ∃ Ø                    |
| 他ユーザー権限の変更 @                                                                                                    | 80                     |
| 他ユーザー権限の変更 @                                                                                                    | ∃ ₽                    |
| 他ユーザー権限の変更 ♥<br>♥ トークバック/通話の利用<br>☞ メディアクリップ視聴 ♥<br>データダウンロード ♥<br>データ作成・削除 ♥<br>♥ デバイス設定の変更 ♥                                 | 8 ₽                    |
| 他ユーザー権限の変更 @<br>トークバック/通話の利用       ディアクリップ視聴 @       データダウンロード @       データ作成・削除 @       マバイス設定の変更 @       イベント検知設定の変更 @        | 0                      |
| 他ユーザー権限の変更 @<br>・ トークバック/通話の利用<br>・ メディアクリップ視聴 @<br>データダウンロード @<br>データ作成・削除 @<br>・ デバイス設定の変更 @<br>イベント検知設定の変更 @<br>な変更データの削除 @ | 0                      |
| 他ユーザー権限の変更 @                                                                                                    | 0<br>0                 |

### 3 映像連携申請方法

- ① 申請が完了すると「ユーザ設定」>「Developers」を選択した 画面上に「申請中」とのステータスが表示されます。
- 12 弊社にて承認作業を実施いたします。※承認作業は通常3営業日以内に実施いたします。
- 13 弊社での承認作業が完了しますと、ステータスが「申請中」から 「連携中」に更新されます。以上で映像連携の申請作業は完了です。

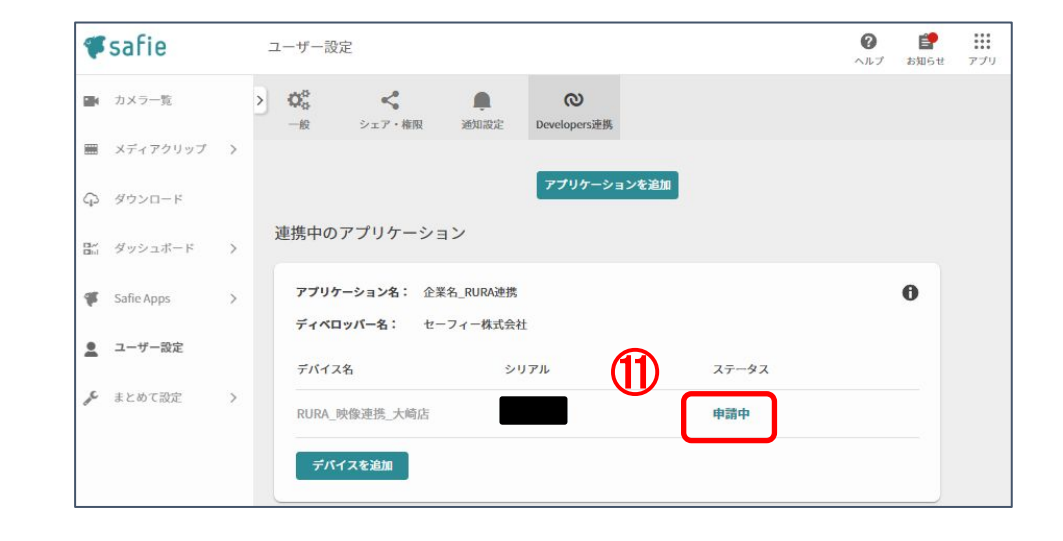

| <b>#</b> safie | ユーザー設定                                                             |       |  |
|----------------|--------------------------------------------------------------------|-------|--|
| ■4 カメラ一覧       | > Q <sup>6</sup> <sub>0</sub> ペ ● ○<br>一般 シェア・梅限 通知認定 Developers連携 |       |  |
| 📰 メディアクリップ     | >                                                                  |       |  |
| ゆ ダウンロード       | アプリケーションを追加                                                        |       |  |
| B⊷ ダッシュボード     | 連携中のアプリケーション<br>>                                                  |       |  |
| 🕊 Safie Apps   | > アプリケーション名: 企業名_RURA連携                                            | 0     |  |
| 💂 ユーザー設定       | ディベロッパー名: セーフィー株式会社<br>デバイス名 シリアル                                  | ステータス |  |
| 🎤 まとめて設定       | > RURA_映像連携_大崎店                                                    | 連携中   |  |
|                | デバイスを追加                                                            |       |  |

### 4 Safie名称変更

デバイス名の文字数は0文字以上、32文字以下である必要があります。 設定権限の無いシェアアカウントでログインしている場合はデバイス名を変更することができません。 環境依存文字は文字化けするため非推奨です。

#### Safie Viewer for PC

 カメラ名を変更したいカメラの映像確認画面から、右上の 「歯車アイコン」をクリックします。

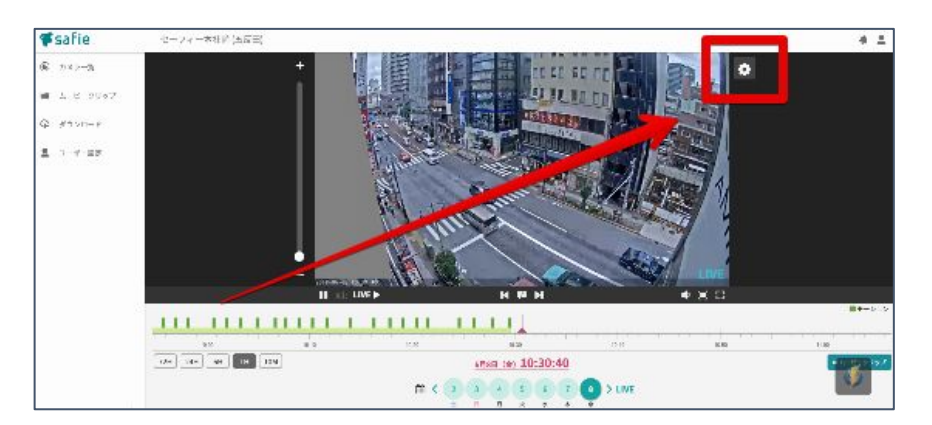

2. デバイス設定画面から、デバイス名の変更ができます。

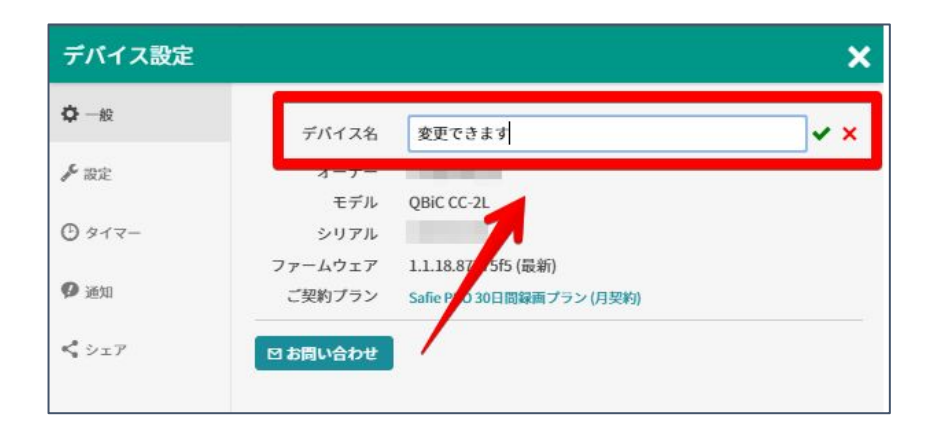

#### Safie Viewer モバイルアプリ

 カメラ名を変更したいカメラの映像確認画面から、右上の 「歯車アイコン」をタップし設定画面に移行します。

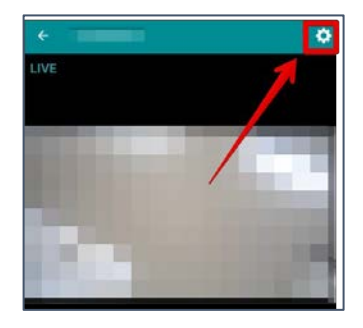

2. デバイス名の部分をタップし、新しいカメラ名をご記入ください。

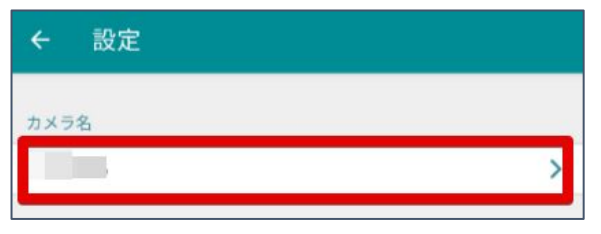

3.「OK」をクリックし、設定変更完了です。

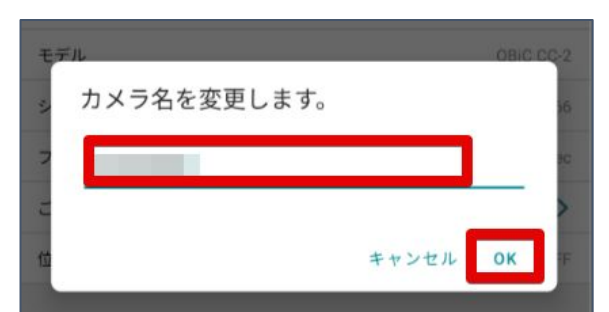

# 5 RURA名称変更

① 遠隔スタッフの待機画面左上の「▽」をクリックし、
 「RURA MANAGEMENT」を選択する。

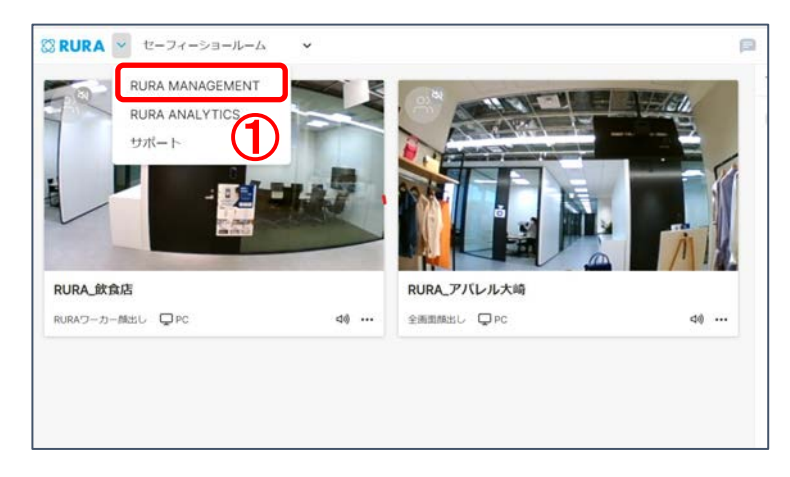

② RURA MANAGEMENT画面右側の「店舗管理」をクリック。

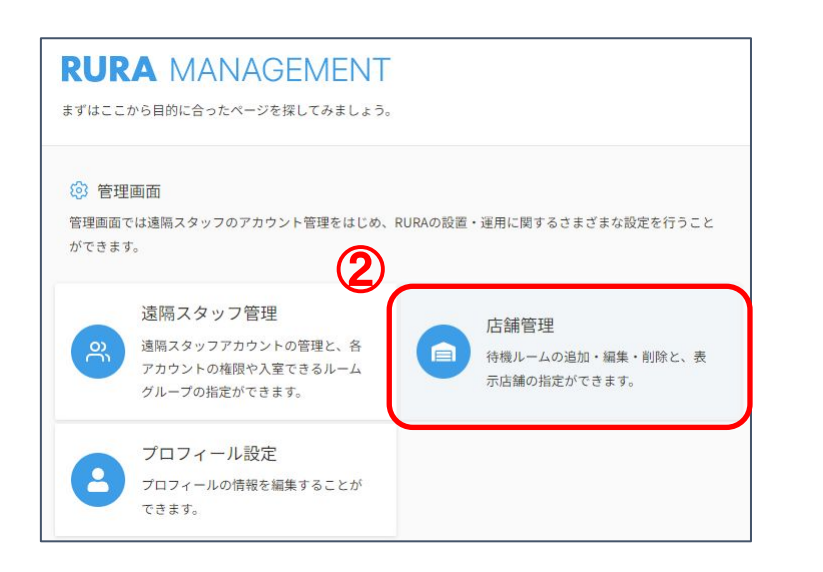

#### ③ 名称を変更したい店舗端末をクリックする。

| トップページ / 店舗管理<br>店舗一覧 |             |        |
|-----------------------|-------------|--------|
| Q 検索したい値を入            | л ×         |        |
| 店舗名                   | ルーム         | テンプレート |
| ダミー店舗1                | ダミールーム1     | -      |
| <u>RURA アパレル大崎店</u>   | セーフィーショールーム | -      |
| RURA_飲食店              | セーフィーショールーム |        |

#### ④「店舗設定」をクリックする。

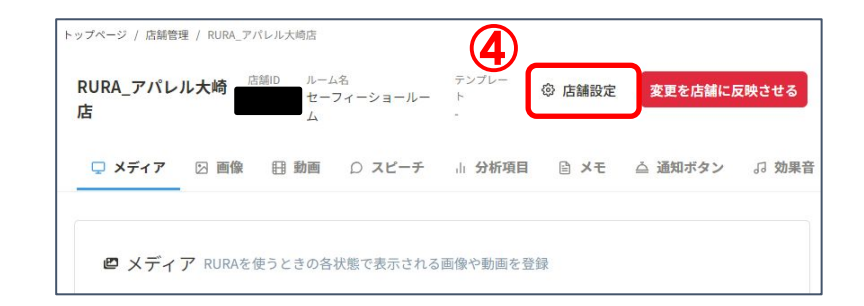

# 5 RURA名称変更

⑤ 店舗名欄に、更新したい店舗名を入力する。入力が完了したら「設定を保存する」をクリックする。

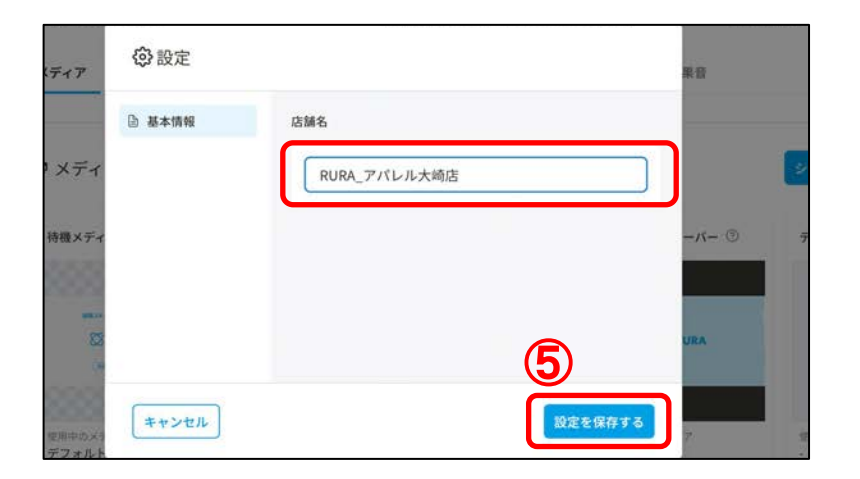

⑥「変更を店舗に反映させる」をクリックする。

| RURA_アパレ)<br>店 | し大崎  | AD ルーム<br>セーフ<br>ム | 名<br>パィーショールー | テンプレー<br>ト<br>- | ② 店舗設定 | 変更を店舗にあ | <b>夜映させる</b> |
|----------------|------|--------------------|---------------|-----------------|--------|---------|--------------|
| 🖵 メディア         | 🛛 画像 | 目 動画               | D <b>スピーチ</b> | 山 分析項目          | □ メモ   | △ 通知ボタン | J 効果音        |

⑦「再起動」をクリックする。

注意:店舗PCが再起動するため、

10分ほど接客できなくなる可能性があります。

| 店舗PC再起動 ×                                                          | - <sub>ルーム</sub> <sup>②</sup> 店舗設定 変更を店舗に反映させる |
|--------------------------------------------------------------------|------------------------------------------------|
| 変更を店舗に反映させるために、店舗PCを再起動します。<br>10分ほど接客ができなくなる可能性がありますがよろしい<br>ですか? | △ 通知ボタン 」3 効果音                                 |

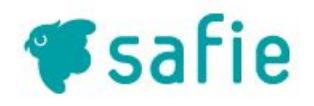